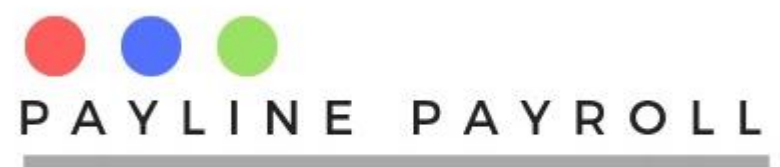

# How to capture Medical Aid Deductions and Medical Expenses

# 1 Medical Aid

# **1.1 Define Medical Aid**

To capture medical aid for employees firstly the Medical Aid should be defined in the system this is accessed by the menu Payroll Definitions>Payroll Deductions> Employee Deductions

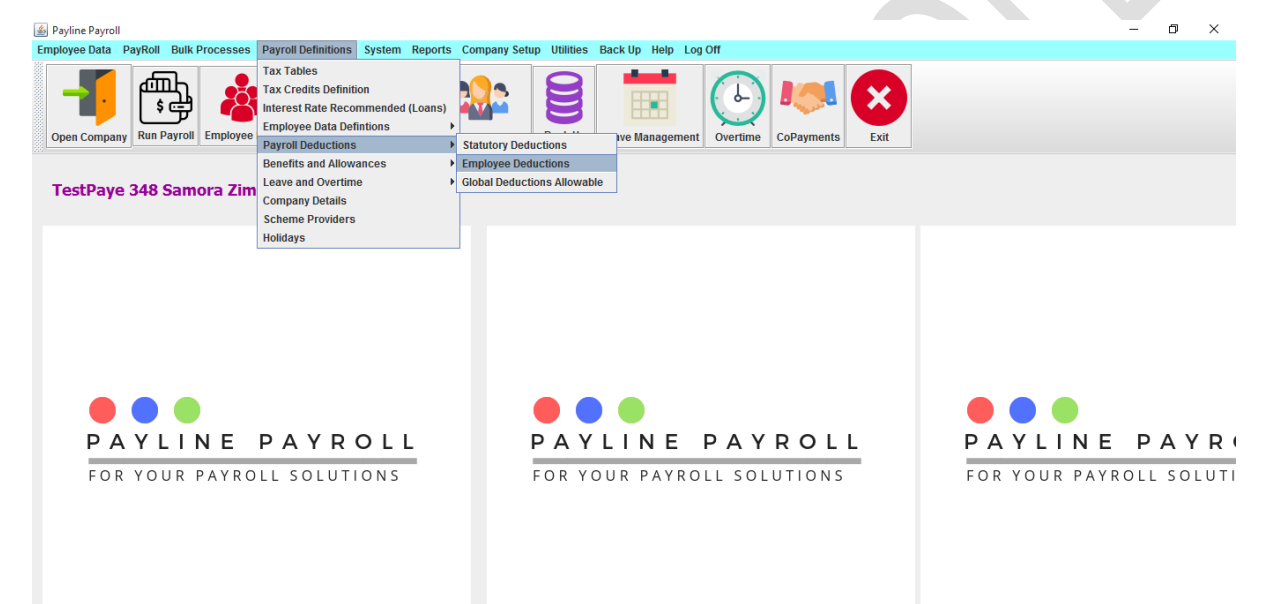

To define the Medical Aid deduction, enter the Name and Description of the deduction "Medical Aid Deduction". Select the account category from the drop down list "Other Deductions".

| Name     Description       Medical Aid Deduction     Medical aid for emptoyees       Account Category     Medical Expences Credit |                                                                                                    |                                                                                                    | Apply Tax Credits  Fundamental Example Contribut  Total Tax Credits  Fundamental Exampted Exampted Exampted Exampted Exampted Exampted Exampted Exampted Exampted Exampted Exampted Exampted Exampted Exampted Examples Examples Ex | Allowable De<br>ion<br>Attribution e.g Medical /<br>Maximum Ex<br>0<br>50.0                                                                                                    | Aid,Medical Expences                                                            | S                                                                                                    |                                                              | Save<br>ancel<br>elete<br>Close |  |
|----------------------------------------------------------------------------------------------------|----------------------------------------------------------------------------------------------------|----------------------------------------------------------------------------------------------------|----------------------------------------------------------------------------------------------------|----------------------------------------------------------------------------------------------------|---------------------------------------------------------------------------------|----------------------------------------------------------------------------------------------------|--------------------------------------------------------------|---------------------------------|--|
|                                                                                                    |                                                                                                    |                                                                                                    | - l                                                                                                    |                                                                                                    |                                                                                 |                                                                                                    |                                                              |                                 |  |
| ID                                                                                                    | Name                                                                                                    | Description                                                                                                    | Tax Exemption                                                                                                    | Minimum Exempt Am Ma                                                                                                    | ximum Exempt A E                                                                | Exempt Percentage                                                                                                    | тс                                                           | AD                              |  |
| 1D<br>13                                                                                                    | Name<br>Represent Annuny F<br>Pension Fund Contri                                                                                                    | Description<br>communion rearem<br>Pension                                                                                                    | Tax Exemption                                                                                                    | Minimum Exempt Am Ma<br>u 2,7<br>0 0 0                                                                                                    | ximum Exempt A E                                                                | Exempt Percentage                                                                                                    | TC 1                                                         | AD                              |  |
| ID<br>33<br>15                                                                                                    | Name<br>Reurement Annuty F<br>Pension Fund Contri<br>Salary Recovery                                                                                   | Description<br>common rearem<br>Pension<br>Recovery of salary                                                                                                    | Tax Exemption<br>TES<br>YES<br>NO                                                                                                    | Minimum Exempt Am Ma<br>0 2,7<br>0 0 0                                                                                                    | ximum Exempt A E<br>0.0<br>30.<br>0.0                                           | Exempt Percentage<br>0.00000000000000000000000000000000000                                                                                                    | TC 1                                                         | AD                              |  |
| ID<br>53<br>15<br>16                                                                                                    | Name<br>Reurement Annuny F<br>Pension Fund Contri<br>Salary Recovery<br>Funeral Assurance                                                              | Description<br>Commonion reinem<br>Pension<br>Recovery of salary<br>Payment of Fiuneral                                                                             | Tax Exemption<br>YES<br>NO<br>NO                                                                                                    | Minimum Exempt Am M.<br>0 0 0<br>0 0 0<br>0 0 0                                                                                                    | ximum Exempt A E<br>00 30<br>30 0.0<br>0.0<br>0.0                               | Exempt Percentage<br>0.00000000000000000000000000000000000                                                                                                    | TC 1<br>0 1<br>0 0<br>0 0                                    | AD                              |  |
| ID<br>53<br>15<br>16<br>19<br>18                                                                                                  | Name<br>Reurement Annulty F<br>Pension Fund Contri<br>Salary Recovery<br>Funeral Assurance<br>Overtime Supper                                          | Description<br>Contribution retirem<br>Pension<br>Recovery of salary<br>Payment of Fiuneral<br>Supper                                                               | Tax Exemption<br>TES<br>YES<br>NO<br>NO<br>NO                                                                                                    | Minimum Exempt Am Ma<br>u 2,7<br>0 0 0<br>0 0 0<br>0 0 0<br>0 0 0                                                                                                    | ximum Exempt A E<br>0.0<br>30<br>0.0<br>0.0<br>0.0<br>0.0                       | Exempt Percentage<br>U.O.O.O.O<br>D.O.O.O.O.O<br>D.O.O.O.O.O.O.O.O.O                                                                                                    | TC 1<br>0 1<br>0 0<br>0 0<br>0 0                             | AD                              |  |
| ID<br>33<br>35<br>36<br>39<br>38<br>37                                                                                            | Name<br>Reurement Annuny F<br>Pension Fund Contri<br>Salary Recovery<br>Funeral Assurance<br>Overtime Supper<br>Canteen                                | Description<br>Contribution rearem<br>Pension<br>Recovery of salary<br>Payment of Fluneral<br>Supper<br>Food for employees                                          | Tax Exemption<br>TES<br>YES<br>NO<br>NO<br>NO<br>NO                                                                                                    | Minimum Exempt Am.,<br>U         M.           0         0           0         0           0         0           0         0           0         0           0         0           0         0           0         0                                                                                | ximum Exempt A<br>30<br>0.0<br>0.0<br>0.0<br>0.0<br>0.0<br>0.0                  | Exempt Percentage 0<br>.0<br>0<br>0<br>0<br>0<br>0<br>0<br>0<br>0<br>0<br>0<br>0<br>0<br>0                                                                                                    | TC 1<br>0 1<br>0 0<br>0 0<br>0 0<br>0 0<br>0 0               | AD                              |  |
| ID<br>33<br>35<br>36<br>39<br>38<br>38<br>37<br>34                                                                                | Name<br>Retirement Annuny F<br>Pension Fund Contri<br>Salary Recovery<br>Funeral Assurance<br>Overtime Supper<br>Canteen<br>Loan                       | Description<br>Commoun rearem<br>Pension<br>Recovery of salary<br>Payment of Fiuneral<br>Supper<br>Food for employees<br>Loans to employees                         | Tax Exemption<br>YES<br>NO<br>NO<br>NO<br>NO<br>NO                                                                                                    | Minimum Exempt Am M<br>v Z,r<br>0 0 0<br>0 0<br>0 0<br>0 0<br>0 0<br>0 0<br>0 0                                                                                                    | ximum Exempt A E<br>30.<br>0.0<br>0.0<br>0.0<br>0.0<br>0.0<br>0.0<br>0.0<br>0.0 | Exempt Percentage<br>0.0 0<br>0.0 0<br>0.0  | TC 1<br>0 1<br>0 0<br>0 0<br>0 0<br>0 0<br>0 0<br>0 0<br>0 0 | AD                              |  |
| ID<br>33<br>35<br>36<br>39<br>38<br>39<br>38<br>39<br>38<br>37<br>34                                                              | Name<br>Reunement Annung F<br>Pension Fund Contri<br>Salary Recovery<br>Funeral Assurance<br>Overtime Supper<br>Canteen<br>Loan<br>Arrears Pension Con | Description<br>commoun reurem<br>Pension<br>Recovery of salary<br>Payment of Fiuneral<br>Supper<br>Food for employees<br>Loans to employees<br>Arrears on pension p | Tax Exemption<br>TES<br>YES<br>NO<br>NO<br>NO<br>NO<br>YES                                                                                                    | Minimum Exempt Am         Mail           0         0         2,7           0         0         0           0         0         0           0         0         0           0         0         0           0         0         0           0         0         0           0         0         1,8 | ximum Exempt A<br>30.<br>0.0<br>0.0<br>0.0<br>0.0<br>0.0<br>0.0                 | Exempt Percentage<br>0.0 0 0<br>0.0 0<br>0. | TC 1<br>0 1<br>0 0<br>0 0<br>0 0<br>0 0<br>0 0<br>0 0<br>0   | AD                              |  |

Copyright © 2020 Payline Payroll. Property of EunoiaConsultants. Visit website on www.paylinepayroll.co.zw or email admin@paylinepayroll.co.zw

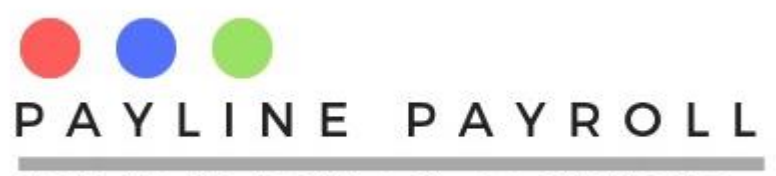

#### Account Category

| Name         Description           Medical Aid Deduction         Medical aid for employees |                                                                                                    |                                                                                                    |                                                           | Apply Tax Credits     Employee Contribution                                                                                                    | Allowable Deductions                                                           |                                                      |                                                                | Save                      |
|--------------------------------------------------------------------------------------------|----------------------------------------------------------------------------------------------------|----------------------------------------------------------------------------------------------------|-----------------------------------------------------------|----------------------------------------------------------------------------------------------------|--------------------------------------------------------------------------------|------------------------------------------------------|----------------------------------------------------------------|---------------------------|
| Account<br>Medical                                                                         | t Category<br>Il Expences Credit                                                                                                    |                                                                                                    |                                                           | 100% Employer Contribution Minimum Exempt Amount                                                                                                    | e.g Medical Aid,Medical E<br>Maximum Exempt Amoun<br>0                         | xpences<br>t                                         |                                                                | Cancel<br>Delete<br>Close |
|                                                                                            |                                                                                                    |                                                                                                    |                                                           | Exempt Percentag                                                                                                    | 5                                                                              |                                                      |                                                                |                           |
| ID<br>13                                                                                   | Name<br>Representationality F                                                                                                    | Description                                                                                                    | Tax Exemption                                             | Minimum Exempt Am Maximum Exempt Am                                                                                                    | xempt A Exempt Percer                                                          | ntage TC                                             |                                                                |                           |
| 1D<br>3                                                                                    | Name<br>Reurement Annuny F<br>Pension Fund Contri                                                                                                    | Description<br>common rearem<br>Pension                                                                                                    | Tax Exemption<br>TES<br>YES                               | Minimum Exempt Am Maximum Ex<br>0 2,700<br>0 0                                                                                                    | xempt A Exempt Percer<br>0.0<br>30.0                                           | ntage TC                                             | AD                                                             |                           |
| ID<br>3<br>5<br>6                                                                          | Name<br>Retirement Annuity F<br>Pension Fund Contri<br>Salary Recovery                                                                                 | Description<br>commoutor retirem<br>Pension<br>Recovery of salary                                                                                                    | Tax Exemption<br>TES<br>YES<br>NO                         | Minimum Exempt Am         Maximum Exempt Am           0         0           0         0           0         0                                                                                                    | xempt A Exempt Percer<br>0.0<br>30.0<br>0.0                                    | ntage TC<br>0<br>0                                   | AD<br>1<br>1<br>0                                              |                           |
| ID<br>3<br>5<br>6<br>9                                                                     | Name<br>Retirement Annung F<br>Pension Fund Contri<br>Salary Recovery<br>Funeral Assurance                                                             | Description<br>Commoutor retirem<br>Pension<br>Recovery of salary<br>Payment of Fiuneral                                                                                                    | Tax Exemption<br>YES<br>YO<br>NO                          | Minimum Exempt Am         Maximum Exempt Am           0         0           0         0           0         0           0         0           0         0                                                                                                    | xempt A Exempt Percer<br>0.0<br>30.0<br>0.0<br>0.0                             | ntage TC<br>0<br>0<br>0<br>0                         | AD<br>1<br>0<br>0                                              |                           |
| ID<br>3<br>5<br>6<br>9<br>8                                                                | Name<br>Representation Fund Contri<br>Salary Recovery<br>Funeral Assurance<br>Overtime Supper                                                          | Description<br>commouson rearem<br>Pension<br>Recovery of salary<br>Payment of Fiuneral<br>Supper                                                                                                | Tax Exemption<br>YES<br>YES<br>NO<br>NO<br>NO             | Minimum Exempt Am         Maximum Exempt Am           0         0           0         0           0         0           0         0           0         0           0         0           0         0                                                                                             | xempt A Exempt Percer<br>0.0<br>30.0<br>0.0<br>0.0<br>0.0<br>0.0               | ntage U TC<br>0<br>0<br>0<br>0<br>0<br>0             | AD<br>1<br>1<br>0<br>0<br>0                                    |                           |
| ID<br>3<br>5<br>6<br>9<br>8<br>7                                                           | Name<br>Reurement Annuny F<br>Pension Fund Contri<br>Salary Recovery<br>Funeral Assurance<br>Overtime Supper<br>Canteen                                | Description<br>commousion rearern<br>Pension<br>Recovery of salary<br>Payment of Fiuneral<br>Supper<br>Food for employees                                                                        | Tax Exemption<br>YES<br>NO<br>NO<br>NO<br>NO              | Minimum Exempt Am         Maximum Exempt Am           0         0           0         0           0         0           0         0           0         0           0         0           0         0           0         0           0         0           0         0                           | xempt A<br>30.0<br>0.0<br>0.0<br>0.0<br>0.0<br>0.0                             | ntage 0<br>0<br>0<br>0<br>0<br>0<br>0<br>0           | AD<br>1<br>1<br>0<br>0<br>0<br>0<br>0                          |                           |
| ID<br>3<br>5<br>6<br>9<br>8<br>7<br>4                                                      | Name<br>Retirement Autouty F<br>Pension Fund Contri<br>Salary Recovery<br>Funeral Assurance<br>Overtime Supper<br>Canteen<br>Loan                      | Description<br>commount rearem<br>Pension<br>Recovery of salary<br>Payment of Fluneral<br>Supper<br>Food for employees<br>Loans to employees                                                     | Tax Exemption<br>TES<br>VES<br>NO<br>NO<br>NO<br>NO<br>NO | Minimum Exempt Am         Maximum Exempt Am           0         0           0         0           0         0           0         0           0         0           0         0           0         0           0         0           0         0           0         0           0         0     | xempt A Exempt Percer<br>0.0<br>0.0<br>0.0<br>0.0<br>0.0<br>0.0<br>0.0         | ntage 0<br>0<br>0<br>0<br>0<br>0<br>0<br>0<br>0<br>0 | AD<br>1<br>1<br>0<br>0<br>0<br>0<br>0<br>0<br>0<br>0           |                           |
| ID<br>3<br>5<br>6<br>9<br>8<br>7<br>4<br>1                                                 | Name<br>Reurement Annuny F<br>Pension Fund Contri<br>Salary Recovery<br>Funeral Assurance<br>Overtime Supper<br>Canteen<br>Loan<br>Arrears Pension Con | Description<br>Contribution rearem<br>Pension<br>Recovery of salary<br>Payment of Fluneral<br>Supper<br>Food for employees<br>Loans to employees<br>Loans to employees p<br>Arrears on pension p | Tax Exemption<br>YES<br>NO<br>NO<br>NO<br>NO<br>YES       | Minimum Exempt Am         Maximum Exempt Am           0         0           0         0           0         0           0         0           0         0           0         0           0         0           0         0           0         0           0         0           0         1,800 | xempt A Exempt Percer<br>30.0<br>0.0<br>0.0<br>0.0<br>0.0<br>0.0<br>0.0<br>8.0 | ntage 0<br>0<br>0<br>0<br>0<br>0<br>0<br>0<br>0<br>1 | AD<br>1<br>1<br>0<br>0<br>0<br>0<br>0<br>0<br>0<br>0<br>0<br>0 |                           |

Ensure that account category as Medical Expences

Select the selections under Apply Tax Credits as shown above

- Employee Contribution
- 100% Employer Contribution e.g, Medical Aid, Medical Expenses
- The credit for this category is a total of 50% for "medical expenses" paid for. To apply Medical Aid contribution tax credits > select the tick box next to Apply Tax Credits. Under Exempt Percentage(%) enter number 50. Click Save

| Name<br>Medical            | Aid Deduction Media                                                    | Description Deduction Medical aid for employees                   |                                              | Apply Tax Credits     Employee Contril     On 100% Employer ( | Allowable               | e Deductions<br>cal Aid,Medical Expend  | ces          |              | Save<br>Cancel  |
|----------------------------|------------------------------------------------------------------------|-------------------------------------------------------------------|----------------------------------------------|---------------------------------------------------------------|-------------------------|-----------------------------------------|--------------|--------------|-----------------|
| Account<br>Medical         | Category<br>Expences Credit                                            |                                                                   | •                                            | Minimum Exempt Amoun                                          | nt Maximur<br>0<br>50.0 | n Exempt Amount                         |              |              | Delete<br>Close |
| ID<br>33<br>35             | Name<br>Retirement Annuity F<br>Pension Fund Contri<br>Salary Recovery | Description<br>Commonutor retrem<br>Pension<br>Recovery of salary | Tax Examplion<br>TES<br>Payline Payro<br>YES | Minimum Exampt Am                                             | X X                     | Exempt Percentage<br>0.0<br>30.0<br>0.0 | TC<br>0<br>0 | AD<br>1<br>0 |                 |
| 36                         |                                                                        | Roymont of Fiunoral                                               | NO Re                                        | cord Saved Successfully                                       |                         | 0.0                                     | 0            | 0            |                 |
| 36<br>39<br>38<br>37<br>34 | Funeral Assurance<br>Overtime Supper<br>Canteen<br>Loan                | Supper<br>Food for employees<br>Loans to employees                |                                              | OK                                                            |                         | 0.0<br>0.0<br>0.0                       | 0 0 0 0      | 0 0 0 0      | _=              |

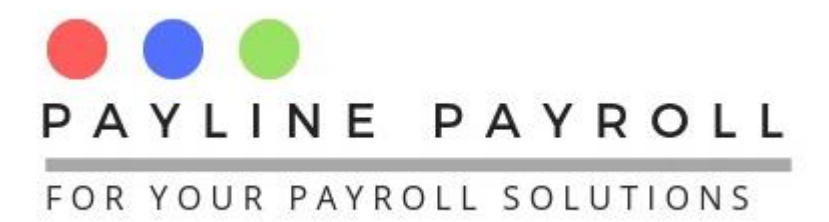

# **1.2 Defining Scheme Providers**

To define the Medical Aid Scheme providers in the system this is accessed by the menu **Payroll Definitions>Scheme Providers.** 

Once the window for defining scheme providers has opened, select the Deduction Type "**Medical Aid Deduction**". Enter the scheme provider under "**Scheme Provider Name**" e.g. CIMAS and click **Save**.

| Maintain Scheme Providers                                                        |                                                | _                               |                | ×  |  |
|----------------------------------------------------------------------------------|------------------------------------------------|---------------------------------|----------------|----|--|
| Deduction Type<br>Medical Aid Deduc 💌                                            | Sch<br>CIM                                     | eme Provi                       | der Nar        | ne |  |
| Save         Cancel           Providers ID         De           1         Medica | duction Type<br>al Aid Deducti                 | Scheme<br>PSMAS                 | ose<br>Provide | er |  |
| 3 Medica<br>4 Funera<br>5 Funera                                                 | al Aid Deducti<br>al Assurance<br>al Assurance | Generatior<br>Nyaradzo<br>Doves | nal Heal       | th |  |
|                                                                                  |                                                |                                 |                |    |  |
|                                                                                  |                                                |                                 |                |    |  |
| Edit Record                                                                      |                                                |                                 |                |    |  |

After you save the Scheme Provider Name records saved will appear.

#### **1.3 Defining Employee Dependant**

To define the Employee Dependants in the system this is accessed by the menu Payroll Definitions>Employee Data Definitions > Employee Dependents Types.

To enter a dependent click below **Copayment Dependent** enter the type of dependent e.g Self, Mother. Once the dependent type has been entered click save to and the dependent will appear in the list below.

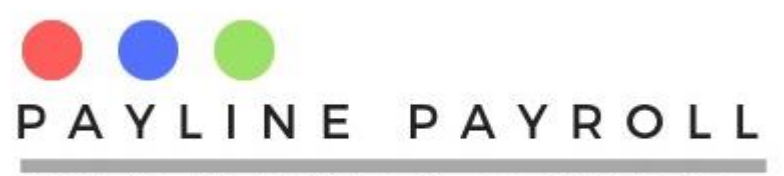

| Self     |        | <u> </u> |       |  |
|----------|--------|----------|-------|--|
| Save     | Cancel | Delete   | Close |  |
| Dep      | endent | Use      | rID   |  |
| Father   |        | postgres |       |  |
| Mother   |        | postgres |       |  |
| Children |        | postgres |       |  |
| Nephew   |        | postgres |       |  |
| Spouse   |        | postgres |       |  |
| Niece    |        | postgres |       |  |
| Aunt     |        | postgres |       |  |
|          |        |          |       |  |

# **1.4 Medical Aid Deduction Co-Payments**

To allocate the Medical Aid the Employee Dependants in the system this is accessed by the menu Employee Data>Co-Payments

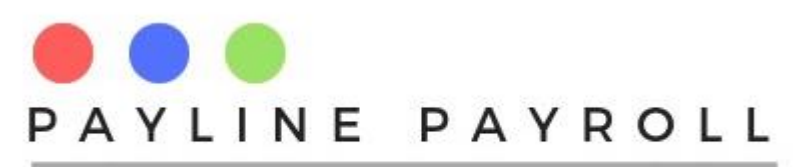

| 🔬 Co-Payments                                                                                                    |                                                                                                    |                                       |                                                       | - 🗆 ×                                     |
|----------------------------------------------------------------------------------------------------|----------------------------------------------------------------------------------------------------|---------------------------------------|-------------------------------------------------------|-------------------------------------------|
| Monthly     Gertnightly     Gerthightly                                                                                                    |                                                                                                    | r Scheme-                             |                                                       |                                           |
| • Monally • Forangilay • Weekly                                                                                                    |                                                                                                    |                                       |                                                       |                                           |
| First Name                                                                                                    | Search                                                                                                    | CoPayments                            | Active                                                | -                                         |
| Employee Code         First Name         Last Name           1         Sarina         Mortimer           5         Ebonie         Knott           6         Raya         Maynard           2         Rodger         Brogdon           3         Mabel         Shifflett           7         Victor         Stanton | <ul> <li>National ID</li> <li>23-12-3456790</li> <li>23-1234-G45</li> <li>12345678</li> <li>12-234444-D34</li> <li>12-2097ww</li> </ul> | System ID Scheme Nu<br>5 890<br>2 123 | I Deduction Scheme<br>Arrears Pe<br>Medical Aid PSMAS | Pr Start Date<br>2020-09-01<br>2020-06-01 |
| Edit Record 2                                                                                                    | Detail ID                                                                                                    |                                       |                                                       |                                           |
| New Scheme/Update Scheme                                                                                                    |                                                                                                    |                                       |                                                       |                                           |
| Employee Code                                                                                                    | Employ                                                                                                    | yee Victor                            |                                                       |                                           |
| Deduction Type Medical Aid Ded                                                                                                    | ucti 🔻 32 Status                                                                                                    | Active                                |                                                       |                                           |
| Scheme Provider PSMAS                                                                                                    | - Schem                                                                                                    | ne Name Parents S                     | cheme                                                 |                                           |
| Scheme Number 123                                                                                                    |                                                                                                    |                                       |                                                       |                                           |
| Start Date June 1, 2020                                                                                                    | End Da                                                                                                    | ate January 1                         | , 2999                                                |                                           |
| Scheme Details<br>Copayment Father V Emplo                                                                                                    | yee Amount                                                                                                    | Employer Amo                          | Active                                                | ▼ Commit                                  |
| Employee Code System ID                                                                                                    |                                                                                                    | wment Employee Amou                   | at Employer Amount                                    | Activo                                    |
| 7 2 4                                                                                                    | Father                                                                                                    | 100                                   | 100 A                                                 | ctive                                     |
| 7 2 6                                                                                                    | Children                                                                                                    | 50                                    | 50 A                                                  | ctive                                     |
| 7 2 5                                                                                                    | Mother                                                                                                    | 100                                   | 100 A                                                 | ctive                                     |
|                                                                                                    |                                                                                                    |                                       |                                                       |                                           |
|                                                                                                    | Save Cancel                                                                                                    | Delete Close                          |                                                       |                                           |
|                                                                                                    |                                                                                                    |                                       |                                                       |                                           |

Select Employee as shown above. In the section labelled **Edit Records** select the Deduction Type Medical Aid Deduction. Select the Scheme Provider from the previously defined . Enter Scheme Name and Scheme Number. In the section for Start Date enter the date the scheme was started.

# **1.5 Scheme Details**

In the Scheme details section you will select the dependant type to receive the **Copayment** e.g. Father, Mother or in the case of the employee select Self. Enter the amounts to be paid by the Employee in **Employee Amount** and the Employees contribution in Employer Amount. After confirming the information has been captured correctly Click Commit and Click Save. The captured **Copayment** should look similar to the below. Repeat the above steps for other dependents.

| payment Fathe | r 🔻       | Employee Amount | Er        | nployer Amo     | Activ           | e 🔻 🖊  | Commit |
|---------------|-----------|-----------------|-----------|-----------------|-----------------|--------|--------|
| Employee Code | System ID | Detail ID       | CoPayment | Employee Amount | Employer Amount | Active | ]      |
|               | 2         | 4               | Father    | 100             | 100             | Active | 1      |
|               | 2         | 6               | Children  | 50              | 50              | Active |        |
|               | 2         | 5               | Mother    | 100             | 100             | Active |        |
|               |           |                 |           |                 |                 |        |        |

Copyright © 2020 Payline Payroll. Property of EunoiaConsultants. Visit website on www.paylinepayroll.co.zw or email admin@paylinepayroll.co.zw

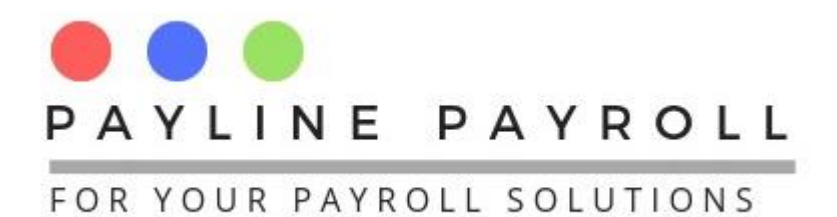

#### Once all details are entered click save

| 💪 Co-Payments                               |                                                                    |                                                                                                    |                                                                                                    |                    |                           |                                                    |                                              | - 🗆    | $\times$ |
|---------------------------------------------|--------------------------------------------------------------------|----------------------------------------------------------------------------------------------------|----------------------------------------------------------------------------------------------------|--------------------|---------------------------|----------------------------------------------------|----------------------------------------------|--------|----------|
|                                             | _                                                                  |                                                                                                    |                                                                                                    | Cabama             |                           |                                                    |                                              |        |          |
| Monthly                                     | Fortnightly                                                        | y 🔾 Weekly                                                                                                    |                                                                                                    | Scheme —           |                           |                                                    |                                              |        |          |
| First Name                                  |                                                                    | S                                                                                                    | iearch                                                                                                    | CoPayme            | ents A                    | ctive                                              | •                                            |        |          |
| Employee Code<br>1<br>5<br>6<br>2<br>3<br>7 | First Nam<br>Sarina<br>Ebonie<br>Raya<br>Rodger<br>Mabel<br>Victor | e Last Name<br>Mortimer<br>Knott<br>Maynard<br>Brogdon<br>Shifflett<br>Stanton                                                                                                    | National ID           23-12-3456790           23-1234-G45           12345678           12-23444-D34           12-2097890           290qww | System I<br>5<br>2 | D Scheme Nu<br>890<br>123 | Deduction Schen<br>Arrears Pe<br>Medical Aid PSMAS | ne Pr Start Date<br>2020-09-01<br>2020-06-01 |        |          |
| Edit Record                                 |                                                                    |                                                                                                    | Detail ID                                                                                                    |                    |                           |                                                    |                                              |        |          |
| New Scheme/U                                | pdate Schem                                                        | ne                                                                                                    |                                                                                                    |                    |                           |                                                    |                                              |        |          |
| Employee Cod                                | le                                                                 |                                                                                                    | Payline Payr                                                                                                    | oll                | ×                         |                                                    |                                              |        |          |
| Deduction Typ<br>Scheme Provi               | be<br>ider                                                         | Medical Aid Deduc                                                                                                    | ti 🔻 🚺 Re                                                                                                    | ecord Saved Su     | ccessfully                | me                                                 | •                                            |        |          |
| Scheme Num                                  | ber                                                                | 123                                                                                                    |                                                                                                    | OK                 |                           |                                                    |                                              |        |          |
| Start Date                                  |                                                                    | June 1, 2020                                                                                                    | End                                                                                                    | Date               | January 1, 2              | 2999                                               |                                              |        |          |
| Scheme Details<br>Copayment                 | Father                                                             | The second second secon | ee Amount                                                                                                    | Emplo              | yer Amo                   | Active                                             | e 🔻                                          | Commit |          |
| Employee C                                  | code S                                                             | vstem ID                                                                                                    | Detail ID Co                                                                                                    | Pavment E          | mplovee Amount            | Employer Amount                                    | Active                                       |        |          |
| 7                                           | 2                                                                  | 4                                                                                                    | Father                                                                                                    | 10                 | 0                         | 100                                                | Active                                       |        |          |
| 7                                           | 2                                                                  | 6                                                                                                    | Childre                                                                                                    | n 50               |                           | 50                                                 | Active                                       |        |          |
| 7                                           | 2                                                                  | 5                                                                                                    | Mother                                                                                                    | 10                 | 0                         | 100                                                | Active                                       |        |          |
|                                             |                                                                    | [                                                                                                    | Save Cance                                                                                                    | el Delete          | Close                     |                                                    |                                              |        |          |

# 1.6 Run Payroll

-

Run payroll and if the scheme has been defined in the appropriate payroll run it will appear in the payslip as shown below

| Earnings                               |           | Deduction                    |           |
|----------------------------------------|-----------|------------------------------|-----------|
| Salary                                 | 12,500.00 | Arrears Pension Contribution | 100.00    |
| Accommodation                          | 120.00    | Medical Aid Deduction        | 250.00    |
| Acting Allowance                       | 200.00    | NSSA Pension                 | 24.50     |
| * Arrears Pension Contribution Benefit | 100.00    | AIDS Levy                    | 80.29     |
| Emergency allowance                    | 340.00    | NEC Medical Contributions    | 187.50    |
| Telephone Allowance                    | 570.01    | PAYE                         | 2,676.38  |
|                                        |           | Total                        | 3,318.67  |
| Total Earnings                         | 13,830.01 | Net Salary                   | 10,411.34 |

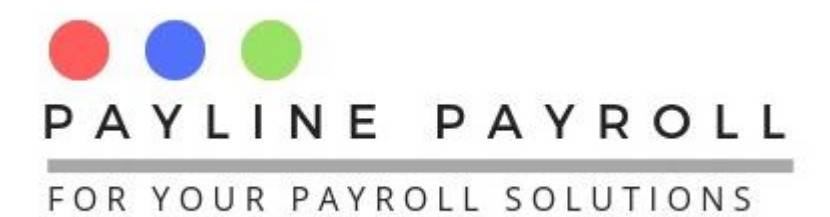

# **2** Medical Expenses Paid by Employer

Medical expenses paid for the employee by the employer are captured the same way as medical aid using the **Copayment** screen.

\*\* For Medical expenses which are only paid by employees on their own use the *Individual Deduction* screen.

# **2.1 Define the Deduction to be Paid by Employee**

|                                                                                                    |                                                                                                    |                                                                                | -     |                                 |
|----------------------------------------------------------------------------------------------------|----------------------------------------------------------------------------------------------------|--------------------------------------------------------------------------------|-------|---------------------------------|
| Name     Description       Medical Expence 1     Employer Paid Expence       Account Category       Medical Expences Credit | Apply Tax Credits     Employee Contribution     100% Employer Contribution Minimum Exempt Amount Exempt Percentag | Allowable Deductions on e.g Medical Aid,Medical Expences Maximum Exempt Amount |       | Save<br>ancel<br>elete<br>Close |
| ID Name Description Tax Exem                                                                                                | nption Minimum Exempt Am Maximum                                                                                  | Exempt A Exempt Percentage                                                     | TC AD |                                 |
| 33 Reurement Annulty F., Contribution reurem., YES                                                                          | 0 2,700                                                                                                    | 0.0 0                                                                          | 1     |                                 |
| 35 Pension Fund Contri Pension YES                                                                                          | 0 0                                                                                                    | 30.0 0                                                                         | 1     |                                 |
| 36 Salary Recovery Recovery of salary NO                                                                                    | 0 0                                                                                                    | 0.0 0                                                                          | 0     |                                 |
| 39 Funeral Assurance Payment of Fiuneral NO                                                                                 | 0 0                                                                                                    | 0.0 0                                                                          | 0     |                                 |
| 38 Overtime Supper Supper NO                                                                                                | 0 0                                                                                                    | 0.0 0                                                                          | 0     | _ =                             |
| 37 Canteen Food for employees NO                                                                                            | 0 0                                                                                                    | 0.0 0                                                                          | 0     |                                 |
| 34 Loan Loans to employees NO                                                                                               | 0 0                                                                                                    | 0.0 0                                                                          | 0     |                                 |
| 21 Arrages Bangion Con Arrages on pangion n VES                                                                             | 0 1,800                                                                                                    | 8.0 1                                                                          | 0     |                                 |
| Arrears remain con Arrears on pension p rea                                                                                 | 0                                                                                                    | 50.0 2                                                                         | 0     | _                               |

Ensure that the expense is defined with Apply Tax credits for all options

# 2.2 Capture the Tax Credits

| Name                                  | Descr                                                                                                    | iption                                                                                                    |                                                     | Apply Tax       | Credits            | Allowable Deductions                                                                     |                                                      |                                                                          | Save   |
|---------------------------------------|----------------------------------------------------------------------------------------------------|----------------------------------------------------------------------------------------------------|-----------------------------------------------------|-----------------|--------------------|------------------------------------------------------------------------------------------|------------------------------------------------------|--------------------------------------------------------------------------|--------|
| Medical                               | Expence 1 Emplo                                                                                                    | oyer Paid Expence                                                                                                    |                                                     | Emplo           | yee Contribution   |                                                                                          |                                                      |                                                                          | ouro   |
|                                       |                                                                                                    |                                                                                                    |                                                     | 100%            | Employer Contribut | ion e.g Medical Aid,Medical E                                                            | xpences                                              | C                                                                        | ancel  |
| Accoun                                | It Category                                                                                                    |                                                                                                    |                                                     | Minimum Exo     | mot Amount         | Maximum Exampt Amoun                                                                     | •                                                    |                                                                          | oloto  |
| Modica                                | LExpanços Cradit                                                                                                    |                                                                                                    |                                                     | WIIIIIIIUIIIEXe |                    | Maximum Exempt Amoun                                                                     |                                                      |                                                                          | Pelete |
| Metrica                               | II Experices credit                                                                                                    |                                                                                                    |                                                     | 0               |                    | 0                                                                                        |                                                      | (                                                                        | Close  |
|                                       |                                                                                                    |                                                                                                    |                                                     |                 |                    |                                                                                          |                                                      |                                                                          |        |
|                                       |                                                                                                    |                                                                                                    |                                                     | Exempt Perce    | entag              | 50.0                                                                                     |                                                      |                                                                          |        |
|                                       |                                                                                                    |                                                                                                    |                                                     | Exempt Perce    | entag              | 50.0                                                                                     |                                                      |                                                                          |        |
|                                       |                                                                                                    |                                                                                                    |                                                     | Exempt Perce    | entag              | 50.0                                                                                     |                                                      |                                                                          |        |
| ID                                    | Name                                                                                                    | Description                                                                                                    | Tax-Exom                                            | Exempt Perce    | entag              | n Exempt A Exempt Perce                                                                  | ntage TC                                             | AD                                                                       |        |
| 5 ID                                  | Name<br>Pension Pana Conar<br>Salary Recovery                                                                                     | Description                                                                                                    | Tax-Exomo<br>TEO<br>NO                              | Exempt Perce    | entag              | n Exempt A Exempt Percer                                                                 | ntage TC                                             | AD                                                                       |        |
| 1D<br>5                               | Name<br>Pension Puna Comm<br>Salary Recovery<br>Funeral Assurance                                                                 | Description<br>rension<br>Recovery of salary<br>Payment of Fiuneral                                                                                             | Tax-Exomo<br>TEO<br>NO<br>NO                        | Exempt Perce    | entag              | 1 Exempt A Exempt Percer<br>30.0<br>0.0<br>0.0                                           | ntage TC<br>0<br>0                                   | AD<br>0<br>0                                                             |        |
| ID<br>5<br>6<br>9                     | Pension Pana Contra<br>Salary Recovery<br>Funeral Assurance<br>Overtime Supper                                                    | Description<br>rension<br>Recovery of salary<br>Payment of Fiuneral<br>Supper                                                                                   | Tax Examination<br>NO<br>NO<br>NO<br>NO             | Exempt Perce    | entag E            | 0.0<br>Exempt A Exempt Percer<br>0.0<br>0.0<br>0.0                                       | ntage TC<br>0<br>0<br>0                              | AD<br>1<br>0<br>0<br>0                                                   |        |
| ID<br>6<br>9<br>8<br>7                | Name<br>Pension Pana Contin<br>Salary Recovery<br>Funeral Assurance<br>Overtime Supper<br>Canteen                                 | Description<br>rension<br>Recovery of salary<br>Payment of Fiuneral<br>Supper<br>Food for employees                                                             | Tax Example<br>NO<br>NO<br>NO<br>NO                 | Exempt Perce    | entag              | 0.0<br>n Exempt A Exempt Percer<br>0.0<br>0.0<br>0.0<br>0.0<br>0.0<br>0.0                | ntage 0 TC<br>0 0<br>0 0<br>0 0                      | AD<br>1<br>0<br>0<br>0<br>0                                              |        |
| ID<br>6<br>9<br>8<br>7<br>4           | Name<br>Peristor Fund Contra<br>Salary Recovery<br>Funeral Assurance<br>Overtime Supper<br>Canteen<br>Loan                        | Description<br>Persion<br>Recovery of salary<br>Payment of Fiuneral<br>Supper<br>Food for employees<br>Loans to employees                                       | Tax-Examination<br>NO<br>NO<br>NO<br>NO<br>NO<br>NO | Exempt Perce    | entag<br>X         | 0.0<br>1 Exempt A Exempt Percer<br>0.0<br>0.0<br>0.0<br>0.0<br>0.0<br>0.0<br>0.0<br>0.   | ntage 0<br>0<br>0<br>0<br>0<br>0<br>0                | AD<br>1<br>0<br>0<br>0<br>0<br>0<br>0                                    |        |
| ID<br>6<br>9<br>8<br>7<br>4<br>1      | Name<br>Perison Fund Contrat<br>Salary Recovery<br>Funeral Assurance<br>Overtime Supper<br>Canteen<br>Loan<br>Arrears Pension Con | Description<br>remain<br>Recovery of salary<br>Payment of Fiuneral<br>Supper<br>Food for employees<br>Loans to employees<br>Arrears on pension p.               | Tax Exomo<br>NO<br>NO<br>NO<br>NO<br>YES            | Exempt Perce    | entag (            | 0.0<br>Exempt A Exempt Percel<br>0.0<br>0.0<br>0.0<br>0.0<br>0.0<br>0.0<br>0.0<br>0.     | ntage U TC<br>0<br>0<br>0<br>0<br>0<br>0<br>1        | AD<br>T<br>0<br>0<br>0<br>0<br>0<br>0<br>0<br>0<br>0<br>0<br>0           |        |
| ID<br>6<br>9<br>8<br>7<br>4<br>1<br>2 | Name<br>Salary Recovery<br>Funeral Assurance<br>Overtime Supper<br>Canteen<br>Loan<br>Arears Pension Con<br>Medical Aid Deduction | Description<br>Recovery of salary<br>Payment of Fiuneral<br>Supper<br>Food for employees<br>Loans to employees<br>Arrears on pension p<br>Medical aid for empl. | Tax Evon<br>NO<br>NO<br>NO<br>NO<br>YES<br>YES      | Exempt Perce    | ccessfully         | 50.0<br>Exempt A Exempt Percer<br>50.0<br>0.0<br>0.0<br>0.0<br>0.0<br>0.0<br>0.0<br>50.0 | ntage 0<br>0<br>0<br>0<br>0<br>0<br>0<br>0<br>1<br>2 | AD<br>T<br>0<br>0<br>0<br>0<br>0<br>0<br>0<br>0<br>0<br>0<br>0<br>0<br>0 |        |

Capture the tax credits portion with 50% as shown above or the applicable percentage on the expense as stipulated by regulations

\*\* Ensure the account category is correct as shown above.

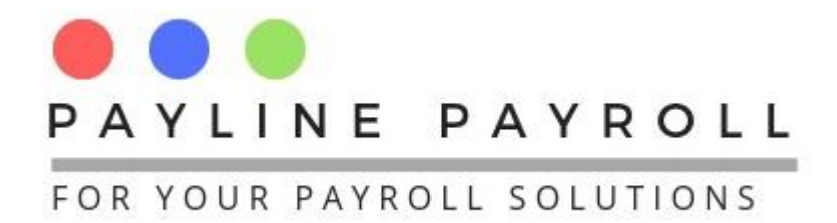

# **2.3 Process in Copayment**

Process medical expenses in the **Copayment** screen. Capture the amount in the **Copayment Details** with the appropriate amounts.

| ≦ Co-Payments                                                                                                    | – 🗆 X                                                                                                    |
|----------------------------------------------------------------------------------------------------|----------------------------------------------------------------------------------------------------|
| Monthly      Fortnightly      Weekly                                                                                                    | _ Scheme                                                                                                    |
| First Name Search                                                                                                    | CoPayments Active 💌                                                                                                    |
| Employee CodeFirst NameLast NameNational ID1SarinaMortimer23-12-34567905EbonieKnott23-1234-G456RayaMaynard123456782RodgerBrogdon12-234444-D343MabelShifflett12-20978907VictorStanton290gww | System ID         Scheme Nu         Deduction         Scheme Pr         Start Date           5         890         Arrears Pe         2020-09-01           2         123         Medical Aid         PSMAS         2020-06-01 |
| Edit Record Detail ID                                                                                                    |                                                                                                    |
| Employee Code 7 Empl<br>Deduction Type Medical Expence 1 	 Statu<br>Scheme Provider Hospital 	 Sche<br>Scheme Number<br>Start Date January 1, 2020 End E                                   | loyee Victor<br>us Active<br>ame Name Hospital Treatment<br>Date January 1, 2999                                                                                                    |
| Copayment Self   Employee Amount                                                                                                    | Employer Amo Active 👻 Commit                                                                                                    |
| Employee Code System ID Detail ID CoF<br>7 0 0 0 Self                                                                                                    | Payment Employee Amount Employer Amount Active 450.00 .00 Active                                                                                                    |
| Save Cancel                                                                                                    | I Delete Close                                                                                                    |

# 2.4 Run the Payroll

Run the payroll and the system will pick up the medical expense however will not appear as a benefit as according to the Income Tax Third Schedule it is exempt from income tax

# **3 Medical Expenses Paid by Employee**

Medical expenses paid by the employee for their own medical expense are captured as an individual deduction using the Individual Deduction screen.

# 3.1 Define the Deduction to be Paid by Employee

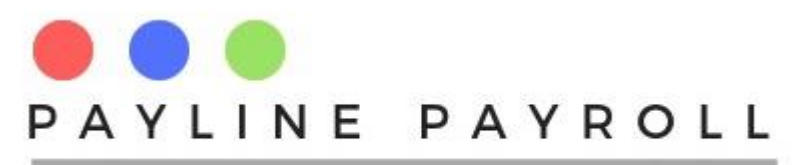

| Name         Description           Medical Expence Empl         Employee Expence           Account Category         Itedical Expences Credit |                                                                                                    |                                                                                                    |                                                     | Allowable Deductions  Employee Contribution  100% Employer Contribution e.g Medical Aid,Medical Expences  Minimum Exempt Amount  Maximum Exempt Amount  Exempt Percentag  50.0 |                                                             |                                                                                   |                                            |                                           | Save<br>Cancel<br>Delete<br>Close |
|----------------------------------------------------------------------------------------------------|----------------------------------------------------------------------------------------------------|----------------------------------------------------------------------------------------------------|-----------------------------------------------------|----------------------------------------------------------------------------------------------------|-------------------------------------------------------------|-----------------------------------------------------------------------------------|--------------------------------------------|-------------------------------------------|-----------------------------------|
|                                                                                                    |                                                                                                    |                                                                                                    |                                                     |                                                                                                    |                                                             |                                                                                   |                                            |                                           |                                   |
| ID                                                                                                    | Name                                                                                                    | Description                                                                                                    | Tax Exemption                                       | Minimum Exempt Am                                                                                                    | . Maximum Exempt A                                          | Exempt Percentage                                                                 | TC                                         | A                                         | D                                 |
| ID<br>1                                                                                                    | Name<br>Arrears Pension Con                                                                                                    | Description<br>Arrears on pension p                                                                                                    | Tax Exemption<br>YES                                | Minimum Exempt Am                                                                                                    | . Maximum Exempt A<br>1,800                                 | Exempt Percentage<br>8.0                                                          | TC<br>0                                    | A                                         | ND                                |
| ID<br>1<br>3                                                                                                    | Name<br>Arrears Pension Con<br>Retirement Annuity F                                                                                 | Description<br>Arrears on pension p<br>Contribution retirem                                                                                        | Tax Exemption<br>YES<br>YES                         | Minimum Exempt Am<br>0<br>0                                                                                                    | Maximum Exempt A<br>1,800<br>2,700                          | Exempt Percentage<br>8.0<br>0.0                                                   | TC<br>0<br>0                               | 0<br>1                                    | ND                                |
| ID<br>11<br>13                                                                                                    | Name<br>Arrears Pension Con<br>Retirement Annuity F<br>Pension Fund Contri                                                          | Description<br>Arrears on pension p<br>Contribution retirem<br>Pension                                                                             | Tax Exemption<br>YES<br>YES<br>YES                  | Minimum Exempt Am<br>0<br>0<br>0                                                                                                    | Maximum Exempt A<br>1,800<br>2,700<br>0                     | Exempt Percentage<br>8.0<br>0.0<br>30.0                                           | TC<br>0<br>0<br>0                          | A                                         |                                   |
| ID<br>11<br>13<br>15                                                                                                    | Name<br>Arrears Pension Con<br>Retirement Annuity F<br>Pension Fund Contri<br>Salary Recovery                                       | Description<br>Arrears on pension p<br>Contribution retirem<br>Pension<br>Recovery of salary                                                       | Tax Exemption<br>YES<br>YES<br>YES<br>NO            | Minimum Exempt Am<br>0<br>0<br>0<br>0                                                                                                    | Maximum Exempt A<br>1,800<br>2,700<br>0                     | Exempt Percentage<br>8.0<br>0.0<br>30.0<br>0.0                                    | TC<br>0<br>0<br>0<br>0                     | A<br>0<br>1<br>1<br>0                     |                                   |
| ID<br>11<br>13<br>15<br>16<br>18                                                                                                    | Name<br>Arrears Pension Con<br>Retirement Annuity F<br>Pension Fund Contri<br>Salary Recovery<br>Overtime Supper                    | Description<br>Arrears on pension p<br>Contribution retirem<br>Pension<br>Recovery of salary<br>Supper                                             | Tax Exemption<br>YES<br>YES<br>YES<br>NO<br>NO      | Minimum Exempt Am<br>0<br>0<br>0<br>0<br>0                                                                                                    | Maximum Exempt A<br>1,800<br>2,700<br>0<br>0                | Exempt Percentage<br>8.0<br>0.0<br>30.0<br>0.0<br>0.0<br>0.0                      | TC<br>0<br>0<br>0<br>0<br>0<br>0           | A<br>0<br>1<br>1<br>0<br>0                |                                   |
| ID<br>11<br>13<br>15<br>16<br>18<br>17                                                                                                    | Name<br>Arrears Pension Con<br>Retirement Annuity F<br>Pension Fund Contri<br>Salary Recovery<br>Overtime Supper<br>Canteen         | Description<br>Arrears on pension p<br>Contribution retirem<br>Pension<br>Recovery of salary<br>Supper<br>Food for employees                       | Tax Exemption<br>YES<br>YES<br>NO<br>NO<br>NO       | Minimum Exempt Am<br>0<br>0<br>0<br>0<br>0<br>0                                                                                                    | Maximum Exempt A<br>1,800<br>2,700<br>0<br>0<br>0<br>0      | Exempt Percentage<br>8.0<br>0.0<br>30.0<br>0.0<br>0.0<br>0.0<br>0.0               | TC<br>0<br>0<br>0<br>0<br>0<br>0<br>0      | A<br>0<br>1<br>1<br>0<br>0<br>0<br>0      |                                   |
| ID<br>11<br>13<br>15<br>16<br>16<br>16<br>18<br>17<br>14                                                                                     | Name<br>Arrears Pension Con<br>Retirement Annuity F<br>Pension Fund Contri<br>Salary Recovery<br>Overtime Supper<br>Canteen<br>Loan | Description<br>Arrears on pension p<br>Contribution retirem<br>Pension<br>Recovery of salary<br>Supper<br>Food for employees<br>Loans to employees | Tax Exemption<br>YES<br>YES<br>NO<br>NO<br>NO<br>NO | Minimum Exempt Am<br>0<br>0<br>0<br>0<br>0<br>0<br>0                                                                                                    | Maximum Exempt A<br>1,800<br>2,700<br>0<br>0<br>0<br>0<br>0 | Exempt Percentage<br>8.0<br>0.0<br>30.0<br>0.0<br>0.0<br>0.0<br>0.0<br>0.0<br>0.0 | TC<br>0<br>0<br>0<br>0<br>0<br>0<br>0<br>0 | A<br>0<br>1<br>1<br>0<br>0<br>0<br>0<br>0 |                                   |

Ensure that the expense is defined with Apply Tax credits for all options. Do not select 100% Employer Contribution e.g Medical Aid , Medical Expences.

# **3.2 Capture the Tax Credits**

| Name         Description           Medical Expence Empl         Employee Expence |                                                                                                    |                                                                                                    | Apply Tax Credits     Allowable Deductions     Employee Contribution     100% Employer Contribution e.g Medical Aid,Medical Expences |                                                                                    |                                                                                 |                                                                                          |                                                                                                    | Sav<br>Canc                                                   | e<br>cel |          |
|----------------------------------------------------------------------------------|----------------------------------------------------------------------------------------------------|----------------------------------------------------------------------------------------------------|----------------------------------------------------------------------------------------------------|------------------------------------------------------------------------------------|---------------------------------------------------------------------------------|------------------------------------------------------------------------------------------|----------------------------------------------------------------------------------------------------|---------------------------------------------------------------|----------|----------|
| Medica                                                                           | al Expences Credit                                                                                                    |                                                                                                    |                                                                                                    | Minimum Exempt Amo                                                                 | unt Maximun                                                                     | n Exempt Amount                                                                          |                                                                                                    |                                                               | Dele     | te<br>se |
|                                                                                  |                                                                                                    |                                                                                                    | l                                                                                                    | Exempt recontagin                                                                  |                                                                                 |                                                                                          |                                                                                                    |                                                               |          | _        |
| ID                                                                               | Name                                                                                                    | Description                                                                                                    | Tax Exemption                                                                                                    | Minimum Exempt Am                                                                  | Maximum Exempt A                                                                | Exempt Percentage                                                                        | TC                                                                                                    |                                                               | AD       |          |
| ID<br>31                                                                         | Name<br>Arrears Pension Con                                                                                                    | Description<br>Arrears on pension p                                                                                                    | Tax Exemption<br>YES                                                                                                    | Minimum Exempt Am                                                                  | Maximum Exempt A<br>1,800                                                       | Exempt Percentage                                                                        | TC<br>0                                                                                                    |                                                               | AD       |          |
| ID<br>31<br>33                                                                   | Name<br>Arrears Pension Con<br>Retirement Annuity F                                                                                                    | Description<br>Arrears on pension p<br>Contribution retirem                                                                                                    | Tax Exemption<br>YES<br>YES                                                                                                    | Minimum Exempt Am                                                                  | Maximum Exempt A<br>1,800<br>2,700                                              | Exempt Percentage<br>8.0<br>0.0                                                          | TC<br>0<br>0                                                                                                    | 0                                                             | AD       |          |
| ID<br>31<br>33<br>35                                                             | Name<br>Arrears Pension Con<br>Retirement Annuity F<br>Pension Fund Contri                                                                               | Description<br>Arrears on pension p<br>Contribution retirem<br>Pension                                                                                                    | Tax Exemption<br>YES<br>YES<br>YES                                                                                                   | Minimum Exempt Am<br>0<br>0                                                        | Maximum Exempt A<br>1,800<br>2,700<br>0                                         | Exempt Percentage<br>8.0<br>0.0<br>30.0                                                  | TC<br>0<br>0<br>0                                                                                                    | 0 1 1                                                         | AD       | •        |
| ID<br>31<br>33<br>35<br>36                                                       | Name<br>Arrears Pension Con<br>Retirement Annuity F<br>Pension Fund Contri<br>Salary Recovery                                                            | Description<br>Arrears on pension p<br>Contribution retirem<br>Pension<br>Recovery of salary                                                                              | Tax Exemption<br>YES<br>YES<br>YES<br>NO                                                                                             | Minimum Exempt Am<br>0<br>0<br>0<br>0                                              | Maximum Exempt A<br>1,800<br>2,700<br>0<br>0                                    | Exempt Percentage<br>8.0<br>0.0<br>30.0<br>0.0                                           | TC<br>0<br>0<br>0<br>0                                                                                                    | 0<br>1<br>1<br>0                                              | AD       | •        |
| ID<br>31<br>33<br>35<br>36<br>38                                                 | Name<br>Arrears Pension Con.<br>Retirement Annuity F<br>Pension Fund Contri<br>Salary Recovery<br>Overtime Supper                                        | Description<br>Arrears on pension p<br>Contribution retirem<br>Pension<br>Recovery of salary<br>Supper                                                                    | Tax Exemption<br>YES<br>YES<br>YES<br>NO<br>NO                                                                                       | Minimum Exempt Am<br>0<br>0<br>0<br>0<br>0<br>0                                    | Maximum Exempt A<br>1,800<br>2,700<br>0<br>0<br>0                               | Exempt Percentage<br>8.0<br>0.0<br>30.0<br>0.0<br>0.0<br>0.0                             | TC<br>0<br>0<br>0<br>0<br>0                                                                                                    | 0<br>1<br>1<br>0<br>0<br>0                                    | AD       | •        |
| ID<br>31<br>33<br>35<br>36<br>38<br>37                                           | Name<br>Arrears Pension Con<br>Retirement Annuity F<br>Pension Fund Contri<br>Salary Recovery<br>Overtime Supper<br>Canteen                              | Description<br>Arrears on pension p<br>Contribution retirem<br>Pension<br>Recovery of salary<br>Supper<br>Food for employees                                              | Tax Exemption<br>YES<br>YES<br>YES<br>NO<br>NO<br>NO                                                                                 | Minimum Exempt Am<br>0<br>0<br>0<br>0<br>0<br>0<br>0<br>0<br>0<br>0                | Maximum Exempt A<br>1,800<br>2,700<br>0<br>0<br>0<br>0<br>0                     | Exempt Percentage<br>8.0<br>0.0<br>30.0<br>0.0<br>0.0<br>0.0<br>0.0                      | TC<br>0<br>0<br>0<br>0<br>0<br>0<br>0                                                                                                    | 0<br>1<br>1<br>0<br>0<br>0<br>0                               | AD       | •        |
| ID<br>31<br>33<br>35<br>36<br>38<br>38<br>37<br>34                               | Name<br>Arrears Pension Con<br>Retirement Annuity F<br>Pension Fund Contri<br>Salary Recovery<br>Overtime Supper<br>Canteen<br>Loan                      | Description<br>Arrears on pension p<br>Contribution retirem<br>Pension<br>Recovery of salary<br>Supper<br>Food for employees<br>Loans to employees                        | Tax Exemption<br>YES<br>YES<br>YES<br>NO<br>NO<br>NO<br>NO                                                                           | Minimum Exempt Am<br>0<br>0<br>0<br>0<br>0<br>0<br>0<br>0<br>0<br>0<br>0           | Maximum Exempt A<br>1,800<br>2,700<br>0<br>0<br>0<br>0<br>0<br>0                | Exempt Percentage<br>8.0<br>0.0<br>30.0<br>0.0<br>0.0<br>0.0<br>0.0<br>0.0               | TC           0           0           0           0           0           0           0           0           0           0           0           0           0             | 0<br>1<br>1<br>0<br>0<br>0<br>0<br>0<br>0<br>0                | AD       | •        |
| ID<br>31<br>33<br>35<br>36<br>38<br>37<br>34<br>39                               | Name<br>Arrears Pension Con<br>Retirement Annuity F<br>Pension Fund Contri<br>Salary Recovery<br>Overtime Supper<br>Canteen<br>Loan<br>Funeral Assurance | Description<br>Arrears on pension p<br>Contribution retirem<br>Pension<br>Recovery of salary<br>Supper<br>Food for employees<br>Loans to employees<br>Payment of Fiuneral | Tax Exemption<br>YES<br>YES<br>NO<br>NO<br>NO<br>NO<br>NO<br>NO                                                                      | Minimum Exempt Am<br>0<br>0<br>0<br>0<br>0<br>0<br>0<br>0<br>0<br>0<br>0<br>0<br>0 | Maximum Exempt A<br>1,800<br>2,700<br>0<br>0<br>0<br>0<br>0<br>0<br>0<br>0<br>0 | Exempt Percentage<br>8.0<br>0.0<br>30.0<br>0.0<br>0.0<br>0.0<br>0.0<br>0.0<br>0.0<br>0.0 | TC           0           0           0           0           0           0           0           0           0           0           0           0           0           0 | 0<br>1<br>1<br>0<br>0<br>0<br>0<br>0<br>0<br>0<br>0<br>0<br>0 | AD       |          |

Capture the tax credits portion with 50% as shown above or the applicable percentage on the expense as stipulated by regulations

\*\* Ensure the account category is correct as shown above.

# **3.3 Process in Individual Deductions**

Process medical expenses in the **Individual Deduction** screen. Capture the amount in the **Regular Continuous Deductions** with the appropriate amounts , start and end dates.

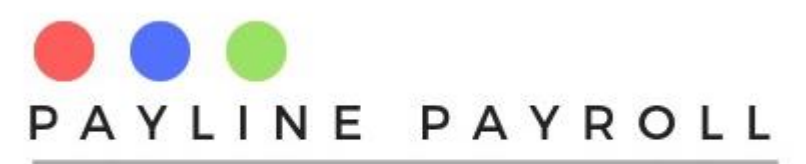

| Individual Deductions                                                                                                    |                                                                      |                                                                                                    |                                                                                                    |                                                         |                   |       |      | -                            |                            | × |
|----------------------------------------------------------------------------------------------------|----------------------------------------------------------------------|----------------------------------------------------------------------------------------------------|----------------------------------------------------------------------------------------------------|---------------------------------------------------------|-------------------|-------|------|------------------------------|----------------------------|---|
| Search Employee                                                                                                    |                                                                      | Maalub                                                                                                    |                                                                                                    |                                                         |                   |       |      |                              |                            |   |
|                                                                                                    | ortnightiy 💛                                                         | vveekiy                                                                                                    |                                                                                                    |                                                         |                   |       |      |                              |                            |   |
| Employee Name Se                                                                                                    | earch                                                                |                                                                                                    |                                                                                                    |                                                         |                   |       |      |                              |                            |   |
| Code                                                                                                    | Name                                                                 | Surname                                                                                                    | National ID                                                                                                    |                                                         | Code              | Name  |      |                              |                            |   |
| 1                                                                                                    | Sarina                                                               | Mortimer                                                                                                    | 23-12-3456790                                                                                                    | •                                                       | 3                 | Mabel |      |                              |                            |   |
| 2                                                                                                    | Rodger                                                               | Brogdon                                                                                                    | 12-234444-D34                                                                                                    | =                                                       |                   |       |      |                              |                            |   |
| 3                                                                                                    | Mabel                                                                | Shifflett                                                                                                    | 12-2097890-R34                                                                                                    |                                                         | Edit Record       |       |      |                              |                            |   |
| 4                                                                                                    | Huong                                                                | Lotiin                                                                                                    | 63-789012-G45                                                                                                    | •                                                       |                   |       |      |                              |                            |   |
| Deductions Bar<br>Deduction Type<br>Description<br>Global Amount 0.00<br>Apply Interest Yes<br>Interest Rate 0.0<br>Monthly Payment 0.0<br>Periodic Payroll Deduction<br>Start Date | Sed on Global Max<br>Arrears Pens<br>Mor<br>3 No Nun<br>Total Amount | imum Amount<br>ion Contr ▼ 31<br>thiy Fee 0.00<br>ther of Months 0<br>to Be Paid 0.00<br>View Armotization<br>0.00<br>Status Active ▼ | Regular (<br>Deduction Type<br>Description<br>Monthly Paymer<br>Start Date<br>End Date<br>Administration F<br>Status | Conti<br>E<br>E<br>E<br>E<br>E<br>E<br>E<br>E<br>E<br>E | Annous Deductions |       | Exec | ute<br>Sa<br>Ca<br>De<br>Clo | ave<br>ncel<br>lete<br>ose |   |

Once all details are entered click save

# **3.4 Run the Payroll**

Run the payroll and the system will pick up the employee Medical Expence Employee under deductions.

| Deduction (1997)          |           |
|---------------------------|-----------|
| Canteen                   | 250.00    |
| Medical Aid Deduction     | 145.00    |
| Medical Expence Employee  | 250.00    |
| NSSA Pension              | 24,50     |
| AIDS Levy                 | 291.82    |
| NEC Medical Contributions | 525.00    |
| PAYE                      | 9,727.42  |
| Total                     | 11,213.74 |
| Net Salary                | 25,246.26 |
|                           |           |